|                                                                                                    | CONCEVOIR UNE PAGE INDEX avec OOo                                                                                                    |                                                                                                    |
|----------------------------------------------------------------------------------------------------|----------------------------------------------------------------------------------------------------|----------------------------------------------------------------------------------------------------|
| >PREPARATI<br>avec l'Explorat<br>-ont un nom s<br>-sont sans acc<br>-groupés en de<br>-les fichiers na | <b>ION :</b><br>teur windows, vérifier que tous les fichiers htm<br>imple (8 . 3), explicite<br>cent, espace, majuscule<br>ossier et/ou sous dossier selon les exemples >>>><br>atifs hot pot sont dans un autre dossier                                                                                | <u>JQUIZ &gt; QCM :Espagne</u><br><u>JQUIZ &gt; Quiz : R Uni</u><br>JQUIZ > hybride R Uni<br>JQUIZ multisélection R uni |
| <u>&gt;LANCER OO</u><br>ou Fichier no                                                                  | <u>o &gt;&gt; document HTML</u><br>ouveau/document HTML                                                                                                    | hotpot_exo                                                                                                    |
| 1-: <b>immédia</b><br>"Mes exercices                                                                   | - <b>sixieme</b><br>-exo61.htm                                                                                                    |                                                                                                    |
| 2-Présenter v<br>exercices. Lor<br>Sélectionnez le<br>( ou icône)<br>le fichier. Puis                  | votre page. Si nécessaire faire un tableau thématique. Indiquer le nom de tous vos<br>rsque la page vous convient, il faut faire les "LIENS" vers les fichiers<br>e texte à afficher en tant que lien hypertexte, puis cliquez sur Insertion Hyperlien<br>et indiquer<br>Appliquer. Répéter l'opération | -exo62.htm<br>-exo63.htm<br>-cinquieme<br>-exo51.htm<br>-exo52.htm<br>-exo53.htm<br>-hotpot_docs<br>-index.html         |
| Mail & News                                                                                            | Cible dans le document<br>Cible<br>URL file:///C:/Documents%20and%20Settings/All%20Users/Docume<br>Paramètres supplémentaires                                                                                                    | gue « OUVRIR » pour retrouver<br>chemin absolu mais ne copiera<br><mark>exo61.html</mark> » dans la page web            |
| Document                                                                                               | Cadre Forme Texte Dis Appliquer.                                                                                                    |                                                                                                    |
| Nouveau<br>document                                                                                    | Texte hypertexte En cas d'erreur   Nom - pour supprimer un lieu (ou utiliser Menu Formation)                                                                                                    | n, le sélectionner et touche SUP<br>t/par défaut)                                                                       |
|                                                                                                    | Appliquer Fermer Aide <u>P</u> récédent                                                                                                    | d'un lien, utiliser la touche Alt                                                                                       |

## **3-Enregistrer votre fichier.**

#### 4-Vérifier.

Lancer le navigateur : Fichier/Ouvrir et rechercher votre page web. Naviguer et vérifier que tout fonctionne bien.

En cas de problème vérifier vos liens => Lancer Hot Potatoes pour vérifier les liens :

## >LIENS DANS HOT POTATOES

il faudra éventuellement vérifier/configurer toutes les pages avec

-Option/Configurer le résultat/ onglet bouton : NAVIGATION

puis cocher et remplir les champs. Par défaut, Hot pot indique : index.html

On peut indiquer seulement la page index

[on peut, en plus, faire des liens "suivant" et

"retour" sur des fichiers spécifiques à indiquer]

# >METTRE EN INTRANET [OU SUR INTERNET] ?

.....

Apporter votre "dossier" (ex, Mes exercices ) contenant tous vos fichiers (les liens sont faits) et demander au responsable réseau de l'établissement de vous le positionner en "intranet". Ne pas lui fournir les dossiers avec les originaux

## Vous pouvez utilisez tout autre outil de réalisation de pages web

<u>Une règle commune absolue :</u> d'abord enregistrer la page "index.htm" et, seulement, ensuite, réaliser les LIENS (pour qu'ils soient "relatifs")

LIEN VERS le fichier index à partir des fichiers exercices dans HOT POTATOES

HOT POT 6 : PAGE INDEX

le fichier index est à l'extérieur des dossiers contenant les exercices. Mettre une adresse relative vers le dossier -taper : .../index.html (.../signifie remonter vers)

ATTENTION : OOo utilise l'extension HTML

| <b>CONCEVOIR UNE PAGE INDEX avec Komposer ou Nvu</b>                                                                      | HOT FOT U TABE INDEA            |
|----------------------------------------------------------------------------------------------------|---------------------------------|
| <u>&gt;PREPARATION :</u>                                                                                                  | <u> JQUIZ &gt; QCM :Espagne</u> |
| avec l'Explorateur windows, vérifier que tous les fichiers htm<br>-ont un nom simple (8 , 3), explicite                   | <u>JQUIZ &gt; Quiz : R Uni</u>  |
| -sont s <u>ans accent, espace, majuscule</u>                                                                              | <u>JQUIZ &gt; hybride R Uni</u> |
| -groupes en dossier et/ou sous dossier selon les exemples >>>><br>-les fichiers natifs hot pot sont dans un autre dossier | JQUIZ multisélection R uni      |
| <u>&gt;LANCER Nvu</u>                                                                                                    |                                 |

Nvu ouvre une page blanche "vide"

1-**Menu : Fichier** >> " <u>Enregistrer sous</u>" dans le dossier "Mes exercices" avec obligatoirement comme nom "<u>index.html</u>" (attention Nvu utilise l'extension .**html** par défaut) Avant d'enregistrer, il faut donner un titre significatif à la page (qui apparaîtra dans la barre du navigateur)

2-**Présenter votre page**. Si nécessaire faire un tableau thématique. Indiquer le nom de tous vos exercices. Lorsque la page vous convient, il faut **faire les "LIENS" vers les fichiers** 

Sélectionnez le texte à afficher en tant que lien hypertexte, puis cliquez sur l'icône "Lien" ou le menu déroulant Insertion /Lien

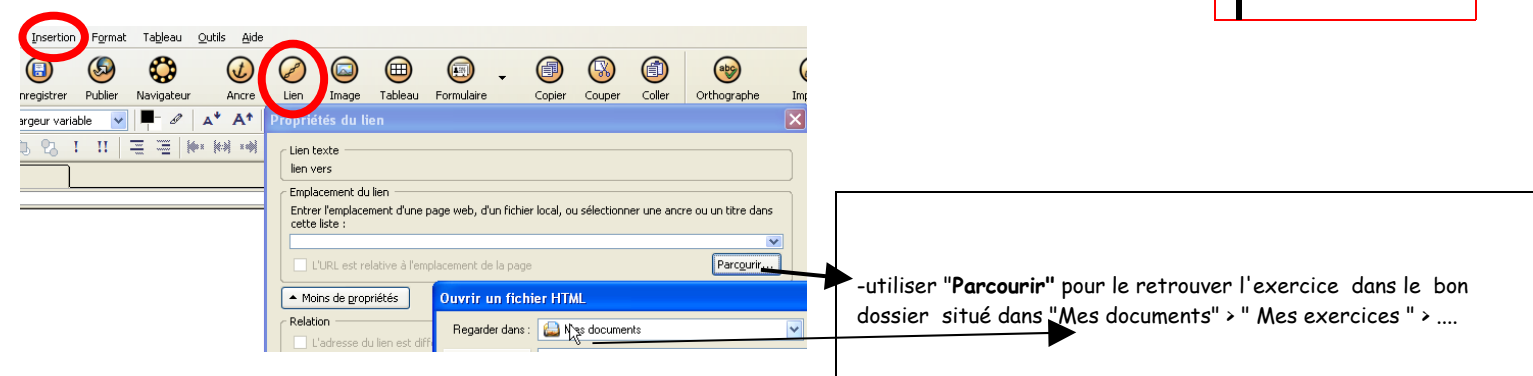

## **3-Enregistrer votre fichier.**

#### 4-Vérifier.

Lancer le navigateur : Fichier/Ouvrir et rechercher votre page web. Naviguer et vérifier que tout fonctionne bien.

En cas de problème vérifier vos liens =>Lancer Hot Potatoes pour vérifier les liens : >LIENS DANS HOT POTATOES il faudra éventuellement vérifier/configurer toutes les pages avec -Option/Configurer le résultat/ onglet bouton : NAVIGATION puis cocher et remplir les champs. Par défaut, Hot pot indique : index.html On peut indiquer seulement la page index [on peut, en plus, faire des liens "suivant" et "retour" sur des fichiers spécifiques à indiquer]

## >METTRE EN INTRANET [OU SUR INTERNET] ?

LIEN VERS le fichier index à partir des fichiers exercices dans HOT POTATOES

le fichier index est à l'extérieur des dossiers contenant les exercices. Mettre une adresse relative vers le dossier

hotpot\_exo -sixieme

•cinquieme -exo51.htm

-exo61.htm

-exo62.htm

-exo63.htm

-exo52.htm

-exo53.htm

hotpot\_docs

index.html

-taper : ../index.html ( ../ signifie remonter vers)

Apporter votre "dossier" (" Mes exercices "") contenant tous vos fichiers (les liens sont faits) et demander au responsable réseau de l'établissement de vous le positionner en "intranet". Ne pas lui fournir les dossiers avec les originaux

### Vous pouvez utilisez tout autre outil de réalisation de pages web

<u>Une règle commune absolue :</u> d'abord enregistrer la page "index.htm" et, seulement, ensuite, réaliser les LIENS (pour qu'ils soient "relatifs")

Nvu est un "éditeur html", logiciel libre et gratuit, que vous pouvez distribuez à vos collègues et élèves. Télécharger à <u>http://frenchmozilla.sourceforge.net/nvu/</u> puis télécharger : Windows / Installeur Windows =>Télécharger : <u>nvu-0.81-win32-installer-fr.exe</u>. Un tutoriel est disponible : <u>http://www.framasoft.net/article2656.html</u> Komposer remplace désormais Nvu (c'est -presque- le même logiciel) <u>http://www.kompozer.net/</u> ou <u>http://www.clubic.com/telecharger-fiche36476-kompozer.html</u>

Gilles BADUFLE 2007 www.soshg.org